ФЕДЕРАЛЬНОЕ АГЕНТСТВО ПО ТЕХНИЧЕСКОМУ РЕГУЛИРОВАНИЮ И МЕТРОЛОГИИ

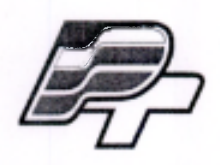

ФЕДЕРАЛЬНОЕ БЮДЖЕТНОЕ УЧРЕЖДЕНИЕ «ГОСУДАРСТВЕННЫЙ РЕГИОНАЛЬНЫЙ ЦЕНТР СТАНДАРТИЗАЦИИ, МЕТРОЛОГИИ И ИСПЫТАНИЙ В Г. МОСКВЕ» (ФБУ «РОСТЕСТ – МОСКВА»)

### УТВЕРЖДАЮ Заместитель генерального директора

ФБУ «Ростест-Москва» Е.В. Морин «Рост М.п. Москва» <u>«07» ноября</u> 2016 г. 16

## Государственная система обеспечения единства измерений

Акселерометры Dytran серии 3000

Методика поверки РТ-МП-3934-441-2016

> Москва 2016

Настоящая методика распространяется на акселерометры Dytran серии 3000 (далее - акселерометры) фирмы Dytran Instruments, Inc., и устанавливает порядок и объем их первичной и периодической поверок.

Интервал между поверками 24 месяца.

### 1 ОПЕРАЦИИ ПОВЕРКИ

При проведении поверки выполняют операции, указанные в таблице 1.

Таблица 1 – Операции поверки

|                                                                                                    | Номер                   | Обязательно<br>опера | сть проведения<br>ции при |
|----------------------------------------------------------------------------------------------------|-------------------------|----------------------|---------------------------|
| наименование операции                                                                                   | пункта НД<br>по поверке | первичной<br>поверке | периодической<br>поверке  |
| Внешний осмотр                                                                                          | 7.1                     | Дa                   | Да                        |
| Опробование                                                                                             | 7.2                     | Дa                   | Дa                        |
| Определение предела допускаемого<br>отклонения коэффициента преобразования<br>на базовой частоте 100 Гц | 7.3                     | Дa                   | Дa                        |
| Определение неравномерности амплитудно-<br>частотной характеристики                                     | 7.4                     | Дa                   | Дa                        |
| Определение нелинейности амплитудной<br>характеристики                                                  | 7.5                     | Дa                   | Дa                        |
| Определение относительного коэффициента поперечного преобразования акселерометра                        | 7.6                     | Дa                   | Нет                       |

### 2 СРЕДСТВА ПОВЕРКИ

При проведении поверки применяют средства измерений и вспомогательные устройства, приведенные в таблице 2.

Таблица 2 – Средства измерений

| Номер пункта<br>НД по поверке    | Наименование средств поверки                                                                                                    |
|----------------------------------|----------------------------------------------------------------------------------------------------|
| 7.3, 7.4, 7.6                    | Станция для калибровки преобразователей вибрации 9155, диапазон частот: от 0,2 Гц до 20000 Гц, І-го разряда по ГОСТ Р 8.800-2012                                                                                                    |
| 7.5                              | Установка для калибровки акселерометров ударом К9525С, диапазон<br>пикового ударного ускорения: от 196 м/c <sup>2</sup> до 98000 м/c <sup>2</sup> , І-го разряда по<br>ГОСТ 8.137-84<br>Установка поверочная ударная УУП-2, диапазон пикового ударного<br>ускорения от 30 до 4000 м/c <sup>2</sup> |
| 7.2                              | Усилитель измерительный Nexus мод. 2692, 0,1-200000 Гц<br>Динамический диапазон 120 дБ, пределы допускаемой абсолютной<br>погрешности ± 0,05 дБ                                                                                                    |
| 7.2                              | Осциллограф цифровой LeCroy WaveAce 2034, диапазон коэффициентов отклонения от 2 мВ/дел до 5 В/дел, пределы допускаемой абсолютной погрешности измерения постоянного напряжения ±(3·10 <sup>-2</sup> ·U +0,1 дел ·K <sub>откл</sub> +1 мВ)                                                         |
| Примечание -<br>определение метр | Допускается применение аналогичных средств поверки, обеспечивающих обологических характеристик поверяемых СИ с требуемой точностью.                                                                                                    |

### З ТРЕБОВАНИЯ К КВАЛИФИКАЦИИ ПОВЕРИТЕЛЕЙ

К проведению поверки акселерометров допускается инженерно-технический персонал со среднетехническим или высшим инженерным образованием, имеющим опыт работы с аналогичным оборудованием, ознакомленный с эксплуатационной документацией и настоящей методикой поверки.

### 4 ТРЕБОВАНИЯ БЕЗОПАСНОСТИ

4.1 К проведению поверки допускаются лица, прошедшие инструктаж по технике безопасности.

4.2 При работе с измерительными приборами и вспомогательным оборудованием должны быть соблюдены требования безопасности, оговоренные в соответствующих технических описаниях и эксплуатационных документах применяемых приборов.

### 5 УСЛОВИЯ ПОВЕРКИ

| При проведении поверки должны соблюдаться сл | едующие условия: |
|----------------------------------------------|------------------|
| температура окружающего воздуха              | $(20 \pm 5)$ °C; |
| относительная влажность воздуха              | не более 80 %;   |
| атмосферное давление                         | от 94 до 106 кПа |

### 6 ПОДГОТОВКА К ПОВЕРКЕ

6.1 Проверить наличие средств поверки, укомплектованность их технической документацией (далее - ТД) и необходимыми элементами соединений.

6.2 Используемые средства поверки разместить, заземлить и соединить в соответствии с требованиями ТД на указанные средства.

6.3 Подготовку, соединение, включение и прогрев средств поверки, регистрацию показаний и другие работы по поверке произвести в соответствии с ТД на указанные средства.

### 7 ПРОВЕДЕНИЕ ПОВЕРКИ

### 7.1. Внешний осмотр

При внешнем осмотре должно быть установлено соответствие акселерометра следующим требованиям:

• отсутствие видимых механических повреждений корпуса акселерометра, отсутствие внешних повреждений соединительного кабеля, исправность крепежных приспособлений;

• соответствие комплектности и маркировки технической документации.

В случае обнаружения несоответствия хотя бы по одному из вышеуказанных требований, акселерометр признается негодным для применения.

# Результаты внешнего осмотра считать удовлетворительными, если акселерометр соответствует вышеперечисленным требованиям, комплектность полная.

### 7.2. Опробование

Для проведения опробования акселерометров необходимо:

- подготовить акселерометр к работе в соответствии с эксплуатационной документацией;

- разместить акселерометр на рабочем месте, исключив перегибании соединительных кабелей;

- подключить акселерометр к входу усилителя измерительного Nexus мод. 2692;

- выход усилителя соединить с входом (канал 1) осциллографа цифрового «LeCroy WaveAce 2034» (далее – осциллограф);

Слегка постукивая по корпусу акселерометра, контролировать показания осциллографа, подключенного к выходу усилителя.

При изменении выходного сигнала синхронно с ударами, акселерометр признается работоспособным.

### Результаты опробования считаются удовлетворительными, если для акселерометров предусмотренная процедура опробования успешно выполняется.

## 7.3. Определение предела допускаемого отклонения коэффициента преобразования на базовой частоте 100 Гц

Для определения значения коэффициента преобразования на базовой частоте акселерометров необходимо:

- подготовить станцию для калибровки преобразователей вибрации модель 9155 (далее – установка 9155) к проведению измерений коэффициента преобразования в соответствии с «Руководством по эксплуатации»;

- закрепить испытуемый акселерометр на вибрационном столе посредством шпильки (для трехосевых акселерометров допускается крепление при помощи клея);

- подключить акселерометр к входу согласующего усилителя 443B101;

- выход усилителя соединить с входом «Sensor under test» (далее – SUT) установки 9155;

- на ПЭВМ запустить программу для калибровки акселерометров «Accelerometr calibration software» (далее – программа). В меню открывшейся вкладки выбрать опцию «System setup» — «Model number template» (Рисунок 1).

| Standard Sensor Data.    | Test Manage      | ment         |                |                                  | 11 |          | Te             | est Sensor Monit | or.        |      |
|--------------------------|------------------|--------------|----------------|----------------------------------|----|----------|----------------|------------------|------------|------|
| Shock Reference Data.    |                  |              |                |                                  | ?  | Manut    | acturer        | Glo              | balTest    |      |
| Model Number Templa      | itos             | To recall a  | test set:      |                                  |    | Model    | Number         |                  | AP19       |      |
| Running SUT Specificat   | ion Data         | Note: Nev    | v tests canno  | t be performed                   |    | Operatio | in Type        | Acc              | eleration  |      |
| Equipment Information    |                  | in i         | a recalled env | rironment                        |    | ID       | Number         |                  |            |      |
| Calibration Mass Inform  | nation           |              |                |                                  |    | Time     | FET            |                  |            |      |
| N Automatic CSV File Exp | ort [            | 21/08/       | 15 La          | st Calibration                   |    | 100-     | for the second |                  | () Y       |      |
| ▶ Label Template Setup.  | 1                | 01/08/       | 16 Ci          | rrent Calibration                |    | 80-      |                |                  |            | _ 11 |
| Preference               |                  | 01/08/       | 17 Ca          | libration Due                    |    | 60-      |                |                  |            | _    |
| ID Number                |                  |              |                | unico Numbor                     |    | 40-      |                |                  |            |      |
| its number j             |                  |              |                | avice number                     |    | 20       |                |                  |            |      |
| (2) Save Mode            |                  |              |                |                                  |    | 20-      |                |                  |            |      |
| C New test G App         | end / Replace    | Master Bo    | scall          | Verification                     |    | 0-,      | 20             | 40               | 50 80      | 100  |
|                          |                  |              |                |                                  |    |          | Harmon         | ic Distorti      | on 0.0000  | _    |
| (3) Test Mode            | Database Statu   | IS D. LL N   |                |                                  |    |          | Signal         | / Noise (d       | IB) 0.0000 |      |
| Frequency                |                  | Status tab   | ie to review t | ie Database<br>he recalled data. |    |          |                |                  |            |      |
|                          |                  | Status (X)   | Status (Y)     | Status (Z)                       |    |          | Stan           | idard Sensor No  | nitor      |      |
| Basic Linearity          | Frequency (Hz)   | 10-20000     |                |                                  |    | 100.0-   | FFI            |                  | T 1        |      |
| L Auto Run               | Linearity (m/s2) |              |                |                                  |    | 80.0-    |                |                  |            |      |
| - 2000                   | Resonance (Hz)   |              |                |                                  |    | 60.0-    |                |                  |            |      |
| Mponance.                | Chack            | -            |                |                                  |    | 00.0-    |                |                  |            |      |
| - I Auto Run             | Shock            | -            |                |                                  |    | 40.0-    |                |                  |            |      |
| Quick                    | Static G         |              |                |                                  |    | 20.0-    |                |                  |            |      |
| C User                   | [maintenal]      |              |                | Income                           |    | 0.1-     | 20             | 40               | 60 80      | 100  |
| Shock                    | Print Lager      | Print & Cert | Panner Cen     | Print 2 Certi                    |    |          | Harmon         | ic Distorti      | on 0.0000  | _    |
|                          |                  |              |                |                                  |    |          | Signal         | / Noise (d       | B) 0.0000  | _    |
|                          |                  |              |                |                                  |    |          |                |                  |            |      |

Рисунок 1. Запуск программы для калибровки акселерометров.

Для занесения в память программы метрологических характеристик испытуемого акселерометра, в открывшемся окне выбрать опцию «Add template» (Рисунок 2).

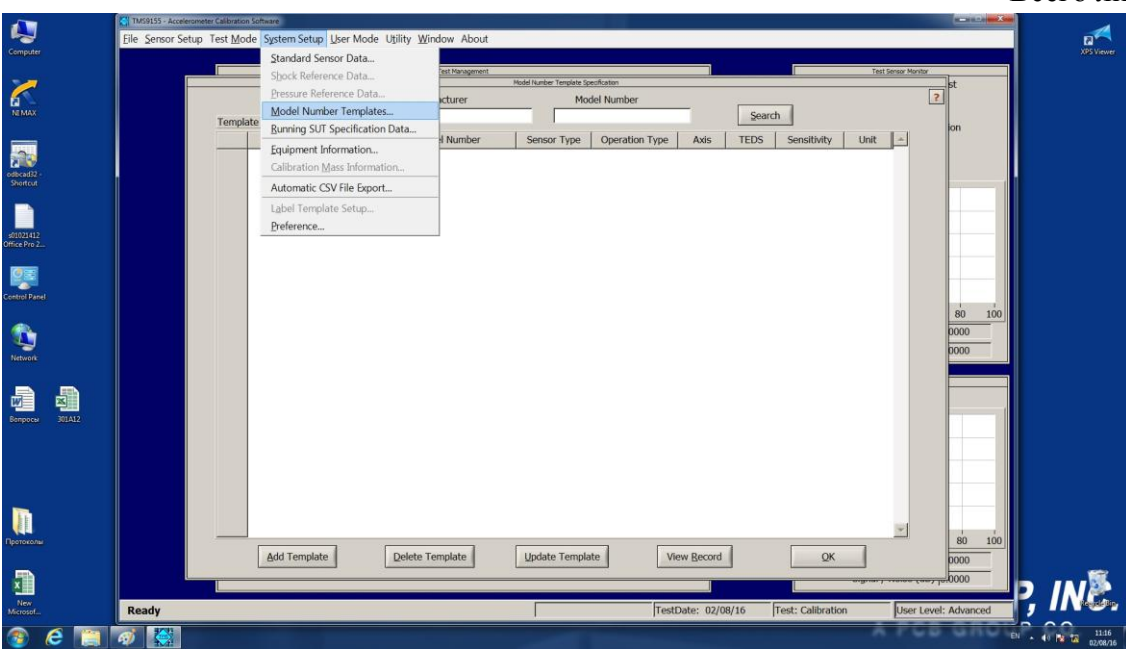

Рисунок 2. Занесение характеристик испытуемого акселерометра в программу.

В открывшемся окне прописать данные и метрологические характеристики испытуемого акселерометра (Рисунок 3):

- модель;

- производитель;
- паспортная чувствительность;
- значение базовой частоты;
- верхний предел диапазона измерений ускорения;
- габаритные размеры;
- масса;
- диапазон температур

- номинальный предел допускаемого отклонения коэффициента преобразования на базовой частоте.

| 🚑 🛛             | TMS9155 - Accelerometer Calibration Software<br>Eile Sensor Setup Test Mode System Setup User Mode | e Utility <u>W</u> indow About |          |       |                 |          |                 |            |                    | _ 0 X    | 2                      |
|-----------------|----------------------------------------------------------------------------------------------------|--------------------------------|----------|-------|-----------------|----------|-----------------|------------|--------------------|----------|------------------------|
| computer        | Model Number Template Record                                                                       | No. Nagarat                    |          | _     | _               |          | _               |            |                    | <b>1</b> |                        |
| <u>/</u>        |                                                                                                    |                                |          | Calib | pration Frequen | cies     |                 |            |                    | 2        |                        |
| NEMAX           | Manufacturer                                                                                       |                                | -        |       | 1               | 1.       |                 |            |                    |          |                        |
|                 | Model                                                                                              |                                |          |       | Freq (Hz) A     | mplitude | Displayed       |            | 10000              |          |                        |
|                 | Sensor Type                                                                                        | Acceleration                   | <b>•</b> | 1     | 5.00            | 1.00     | V               | Units      | g 💌                |          |                        |
|                 | Operation Type                                                                                     | ICP(r)                         | -        | 2     | 10.00           | 1.00     | ~               | Default    | 1.00               |          |                        |
| docad32 -       | Axis Type                                                                                          | Uni-Axial                      | -        |       | 30.00           | 1.00     | ~               | Default    | 1.00               |          |                        |
| Shortcut        | TEDS Capability                                                                                    | No TEDS                        | -        |       | 50.00           | 1.00     | ~               |            |                    |          |                        |
| <u> </u>        | Reference Frequency                                                                                | 100.00                         |          |       | 100.00          | 1.00     | -               | Default    | Frequencies        |          |                        |
|                 | Nominal Sensitivity                                                                                | 0.001                          |          | -     | 200.00          | 1.00     | ~               |            | 1                  |          |                        |
| 01021412        | Sensitivity Units                                                                                  |                                | -        |       | 500.00          | 1.00     |                 | User F     | requencies         |          |                        |
| nice Kro Zan    | Sensitivity Tolerance (+/-; %)                                                                     | 5.00                           |          |       | 500.00          | 1.00     |                 | Traceable  | Frequencier        |          |                        |
|                 | Transverse Sensitivity (<; %)                                                                      | 0.00                           |          | -     | 1000.00         | 1.00     | -               | Inducation | errequencies       |          |                        |
|                 | Uncertainty (+/-; %)                                                                               | 0.00000                        |          | 3     | 2000.00         | 1.00     | ~               |            |                    |          |                        |
|                 | Measurement Range ( +/-g )                                                                         | 0.001                          |          | 10    | 3000.00         | 1.00     | ~               |            |                    |          |                        |
|                 | Resolution (g-rms)                                                                                 | 0.00000000                     |          | 11    | 4000.00         | 1.00     | ~               | Number of  | Frequencies        | 100      |                        |
|                 | Overload Limit (g)                                                                                 | 0.00                           |          | 12    | 7000.00         | 1.00     | ~               |            | 19                 |          |                        |
| S .             | SNR Threshold (dB)                                                                                 | 0.00                           |          | 13    | 8000.00         | 1.00     | ~               |            |                    |          |                        |
| Network         | Nominal Linearity (+/-; %)                                                                         | 0.00                           |          | 14    | 9000.00         | 1.00     | ~               |            |                    |          |                        |
|                 | Ref. Shock Level (a) (-525 option)                                                                 | 0                              |          | 15    | 10000.00        | 1.00     | ~               |            |                    |          |                        |
|                 | X Low Frequency (Hz) (Range 1)                                                                     | 0.0000                         | 1        | 16    | 12000.00        | 1.00     | ~               | Start Freq | Stop Freq          |          |                        |
|                 | X High Frequency (Hz) (Range 1)                                                                    | 0.0000                         | _        | 17    | 15000.00        | 1.00     | ~               | 10.0       | 5000.00            |          |                        |
| compoter second | ( Magnitude Tolerance (+/-: %) (Range 1)                                                           | 0.00                           |          | 18    | 17000.00        | 1.00     | ~               | C.U.       |                    |          |                        |
|                 | X Phase Tolerance (+/-: den) (Range 1)                                                             | 0.00                           |          | 19    | 20000.00        | 1.00     | ~               | ( Lin      |                    |          |                        |
|                 | X Low Frequency (Hz) (Range 2)                                                                     | 0.0000                         | _        |       |                 |          |                 | Oc         | t 3 🔻              |          |                        |
|                 | X Low Trequency (12) (Range 2)                                                                     | 0.0000                         |          |       |                 |          |                 |            | to mail            |          |                        |
|                 | Mamilada Talasana (1/196) (Banas 2)                                                                | 0.00                           | _        |       |                 |          |                 | AL         | JO FIII            |          |                        |
| <u> </u>        | X Plagminude Tolerance (+/-, %) (Range 2)                                                          | 0.00                           | _        |       |                 |          |                 |            |                    |          |                        |
|                 | X Phase Tolerance (+/-, deg) (Range 2)                                                             | 0.0000                         |          | -     |                 |          | ×               |            |                    |          |                        |
| ротоколы        | X Low Prequency (Hz) (Range 3)                                                                     | 0.0000                         |          |       |                 |          |                 |            |                    | 100      |                        |
|                 | A high Prequency (Hz) (Kañge 3)                                                                    | 0.000                          |          | -     | 1               |          |                 | 1          |                    |          |                        |
| <b>F</b>        | Magnitude Tolerance (+/-; %) (Range 3)                                                             | 0.00                           | -        |       | Amplitudes      | Clear    | r <u>R</u> eset | Cance      | Add                |          | (m)                    |
| ×               | A Phase Tolerance (+7-; ded) (Rande 3)                                                             | 5.00                           |          | -     |                 |          |                 |            |                    |          |                        |
| New             | Ready                                                                                              |                                | 1        | _     | TestDate: 0     | 2/08/16  | Test Calibr     | ation      | It iser Level: Art | vanced   |                        |
|                 |                                                                                                    |                                | 1        | _     | 1.000000.00     | 1        | 1. Cold Collins |            | June concerned     |          | 0 00                   |
| 🦻 (2 📋 🛛        | 🧭 🔛                                                                                                |                                |          |       |                 |          |                 |            |                    |          | EN . 10 12 12 02/08/16 |

Рисунок 3. Занесение в программу метрологических характеристик акселерометра.

- нажать клавишу «Add», в основном меню «Model number template record», добавив тем самым информацию по испытуемому акселерометру в память программы.

- в основном окне выбрать опцию «Runing SUT Specification data»  $\rightarrow$  «Add SUT» (Рисунок 4);

- добавить заводской номер испытуемого акселерометра.

| 1                         | TMS9155 - Acceleromete | er Calibration Software |                                            |                |               |                  |                   | L.                    | - <b>x</b> | ~                                  |
|---------------------------|------------------------|-------------------------|--------------------------------------------|----------------|---------------|------------------|-------------------|-----------------------|------------|------------------------------------|
| 2                         | Eile Sensor Setup      | Test Mode System Setup  | p <u>U</u> ser Mode Utility <u>W</u> indow | About          |               |                  |                   |                       |            | 2                                  |
| Computer                  |                        | In                      | Test M                                     |                |               |                  | -                 | Task Passas Marilan   |            | Also Librid                        |
|                           |                        |                         | 100.05                                     | Running SUT Sp | edification   |                  |                   | Test senser (Harrison |            |                                    |
| NEMAX                     | Search by:             | Sensor ID               | Manufacturer M                             | odel Number    | Serial Number | Customer A       | ccount Number     | Search Reset          | 2          |                                    |
|                           |                        | Manufacturer            | Model Number                               | Serial Number  | Sensor Type   | Operation Type   | Axis TEDS         | Sensitivity Unit      | -          |                                    |
| odbcad52 -<br>Shortcut    |                        |                         |                                            |                |               |                  |                   |                       |            |                                    |
| s01021412<br>Office Pro 2 |                        |                         |                                            |                |               |                  |                   |                       |            |                                    |
| Control Panel             |                        |                         |                                            | Manufacturer   | mpløte        |                  |                   |                       |            |                                    |
| Retwork                   |                        |                         |                                            | Model Number   |               |                  |                   |                       |            |                                    |
| Bempores 301A12           |                        |                         |                                            | Cancel         | QK            |                  |                   |                       | Ē          |                                    |
|                           |                        |                         |                                            |                |               |                  |                   |                       |            |                                    |
|                           |                        |                         |                                            |                |               |                  |                   |                       | -          |                                    |
|                           |                        | Add SUT                 | Delete SUT                                 | Upda           | te SUT        | View Bec         | cord              | QK                    |            |                                    |
|                           |                        | 1                       |                                            |                |               |                  |                   | <del></del>           |            |                                    |
| New<br>Microsof           | Ready                  |                         |                                            |                | Te            | stDate: 02/08/16 | Test: Calibration | User Level: Ad        | vanced     | , ING.                             |
| 🌚 🤌 📺                     | Ø 🔇                    |                         |                                            |                | -             |                  |                   | A PCB C               | INC IN     | 11:20<br>0 10 10 11:20<br>02/08/16 |

Рисунок 4. Параметры поиска сохраненного акселерометра.

- в меню «SUT Information» выбрать испытуемый акселерометр, используя информацию по производителю и заводскому номеру.

- подтвердить процедуру нажатием клавиши «Ок».
- войти в меню «Frequency» (Рисунок 5).
- произвести измерение коэффициента преобразования на базовой частоте.

|                 | TMS9155 - Accelerometer Calibration Software<br>Eile Sensor Setup Test Mode System Setup | user Mode Utility <u>W</u> indow About            |                                                                                                    |                                                    |
|-----------------|------------------------------------------------------------------------------------------|---------------------------------------------------|----------------------------------------------------------------------------------------------------|----------------------------------------------------|
|                 | -                                                                                        | Size Calibration - Presuency Response Calibration |                                                                                                    | XPS View                                           |
| 6               | Test Settings                                                                            | Reference Information                             | Failures Warnings                                                                                                    | Manufacturer Dytran<br>Model Number 323461         |
| NEMAX           | Test Mode Sweep Up 💌                                                                     | Frequency 100.00 Hz                               |                                                                                                    | Serial Number 10415<br>Operation Type Acceleration |
|                 | Test Level 9.8 m/s^2 💌                                                                   | Sensitivity Phase                                 |                                                                                                    | ID Number                                          |
| odbcad32 -      | Shaker PCB - 396C11 💌                                                                    |                                                   |                                                                                                    | Time FET                                           |
|                 | Low Frequency 5.00                                                                       | Start Bias Measurement Static Measurement         |                                                                                                    | 100-                                               |
| \$0024412       | High Frequency 10000.00                                                                  | Bias (V) mV/g                                     | L                                                                                                    | 60-                                                |
|                 | Frequency An                                                                             | nplitude Sensitivity                              | Phase Deviation                                                                                                    | 40-                                                |
| <b>1</b>        |                                                                                          |                                                   |                                                                                                    | 20-                                                |
| Control Panel   | 40.0-<br>30.0~                                                                           |                                                   |                                                                                                    | 0-1 1 1 1 1 1 1 1 1 1 1 1 1 1 1 1 1 1 1            |
|                 | (ja 20.0-                                                                                |                                                   |                                                                                                    | Harmonic Distortion 0.0000                         |
| Network         | 2 0.0-                                                                                   |                                                   | +                                                                                                    | Signar / Noise (ub) [0.0000                        |
|                 | -10.0-                                                                                   |                                                   |                                                                                                    | Standard Sensor Maxitor                            |
| Banpocei 301A12 | 40.0-                                                                                    |                                                   | 1                                                                                                    | 100.0                                              |
|                 | 20.0-<br>20.0-                                                                           |                                                   |                                                                                                    | 80.0-                                              |
|                 |                                                                                          |                                                   |                                                                                                    | 40.0-                                              |
|                 | -10.0-                                                                                   |                                                   | +                                                                                                    | 20.0-                                              |
| Detrocone       | -20.0-, , , , , , , , , , , , , , , , , , ,                                              | 100.01                                            | 000.0 10000.0                                                                                                    | 0.1-                                               |
|                 | Start                                                                                    | Save                                              | Calibration                                                                                                    | Harmonic Distortion 0.0000                         |
| X               | End                                                                                      |                                                   | Qlose Run Calibration                                                                                                    | Signal / Noise (dB) 0.0000                         |
| New<br>Microsof | Ready                                                                                    | Uni-Axial                                         | TestDate: 02/08/16                                                                                                    | st: Calibration User Level: Advanced               |
| 🚳 🤌 🔯           | 🧭 🤮                                                                                      |                                                   | and the second second se | EN + 40 10 112 02/08                               |

Рисунок 5. Интерфейс измерения ускорения и коэффициента преобразования испытуемого акселерометра.

| Таблица 3                                                                                                    |                                                                                                    |                                                                                                    |
|----------------------------------------------------------------------------------------------------|----------------------------------------------------------------------------------------------------|----------------------------------------------------------------------------------------------------|
| Номинальное значение<br>коэффициента<br>преобразования на базовой<br>частоте 100 Гц, К <sub>п</sub> ,<br>мВ(пКл)/мс <sup>-2</sup> | Измеренное значение<br>коэффициента<br>преобразования на базовой<br>частоте 100 Гц, К∂,<br>мВ(пКл)/мс <sup>-2</sup> | Предел допускаемого<br>отклонения значения<br>коэффициента преобразования<br>от номинального значения на<br>базовой частоте 100 Гц, % |
| 1                                                                                                    | 2                                                                                                    | 3                                                                                                    |
|                                                                                                    |                                                                                                    |                                                                                                    |
|                                                                                                    |                                                                                                    |                                                                                                    |
|                                                                                                    |                                                                                                    |                                                                                                    |

Для определения коэффициента преобразования необходимо выполнить операции, прописанные выше. На установке 9155 воспроизвести ускорение амплитудой 10 м/с<sup>2</sup> на базовой частоте 100 Гц. Расчет коэффициента преобразования осуществляется установкой 9155 в автоматическом режиме (Рисунок 6).

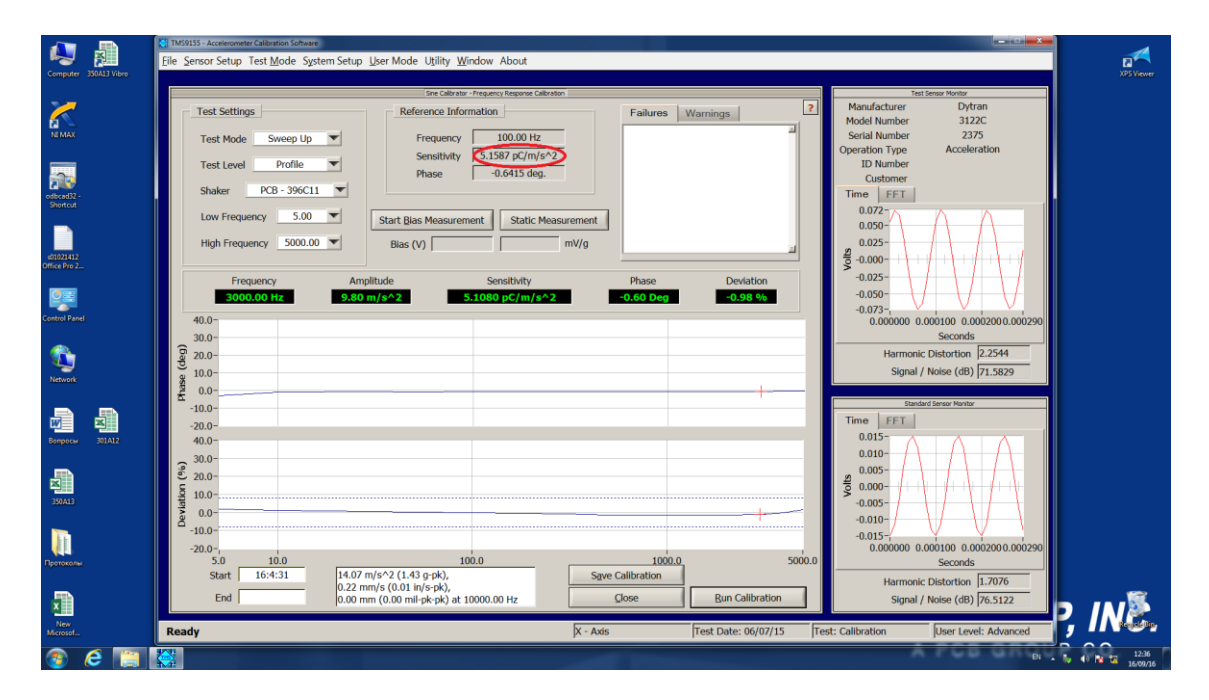

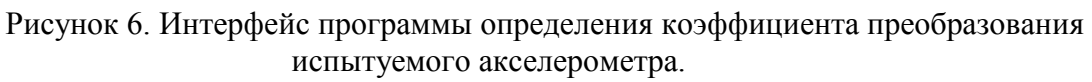

Для трехосевых акселерометров провести описанную серию измерений для осей X, Y, Z. Полученные результаты измерения коэффициента преобразования (К<sub>д</sub>) занести в соответствующую графу таблицы 3.

Определение предела допускаемого отклонения коэффициента преобразования на базовой частоте вычисляют по формуле:

$$\delta = \frac{K_{\delta} - K_n}{K_n} \cdot 100 \tag{1}$$

где:  $K_n$  – паспортное значение коэффициента преобразования испытываемого акселерометра;  $K_{\partial}$  – измеренное значение коэффициента преобразования испытываемого акселерометра.

Для трехосевых акселерометров предел допускаемого отклонения вычисляется для осей X, Y, Z.

Полученные результаты занести в соответствующую графу таблицы 3.

Результаты испытаний по данному пункту считаются удовлетворительными, если предел допускаемого отклонения коэффициента преобразования акселерометра не превышает предельно допустимого значения, указанного в эксплуатационной документации на данную модификацию акселерометра.

#### 7.4. Определение неравномерности амплитудно-частотной характеристики

Для определения неравномерности амплитудно-частотной характеристики необходимо осуществить подключение в соответствии с алгоритмом, прописанным в п.7.3.

На ПЭВМ запустить программу для калибровки акселерометров «Accelerometr calibration software». В меню открывшейся вкладки выбрать опцию «System setup» — «Model number template». В открывшемся окне выбрать опцию «Add template». В открывшемся окне «Calibration Frequencies» прописать не менее 10 точек рабочего диапазона частот испытуемого акселерометра (Рисунок 7). В строке «Magnitude Tolerance» прописать номинальный предел отклонения коэффициента преобразования в рабочем диапазоне частот.

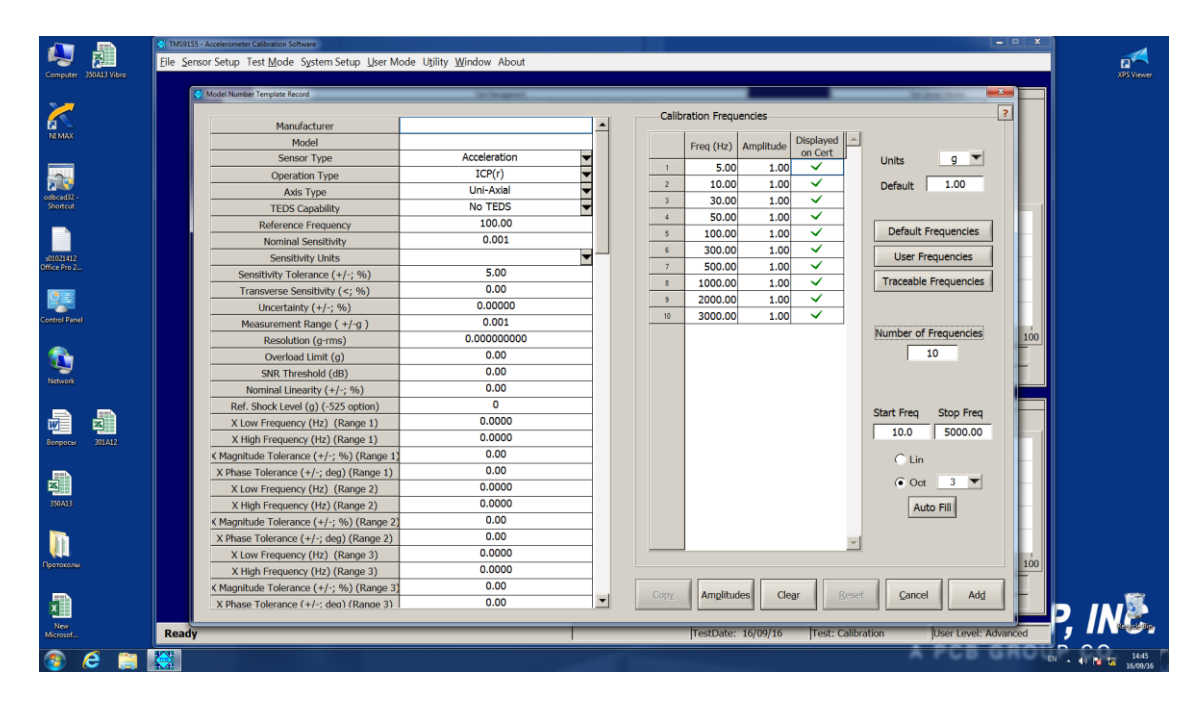

Рисунок 7. Занесение в программу диапазона частот и предела допускаемого отклонения в диапазоне частот

На установке 9155 воспроизвести ускорение, равное 10 м/с<sup>2</sup>. Данное ускорение остается неизменным в каждой из десяти точек, исследуемого диапазона частот. Расчет коэффициента преобразования на каждой частоте осуществляется установкой 9155 в автоматическом режиме.

Определение неравномерности амплитудно-частотной характеристики вычисляют по формуле (1). Полученные результаты занести в таблицу 4.

#### Таблица 4

| Заданная<br>частота, Гц | Измеренное значение<br>коэффициента<br>преобразования на<br>заданной частоте,<br>мВ(пКл)/мс <sup>-2</sup> | Номинальное значение<br>коэффициента<br>преобразования на базовой<br>частоте 100 Гц, К <sub>п</sub> ,<br>мB(пКл)/мс <sup>-2</sup> | Предел допускаемого<br>отклонения значения<br>коэффициента<br>преобразования в рабочем<br>диапазоне частот, % |
|-------------------------|----------------------------------------------------------------------------------------------------|----------------------------------------------------------------------------------------------------|----------------------------------------------------------------------------------------------------|
| 1                       | 2                                                                                                    | 3                                                                                                    | 4                                                                                                    |
|                         |                                                                                                    |                                                                                                    |                                                                                                    |
|                         |                                                                                                    |                                                                                                    |                                                                                                    |
|                         |                                                                                                    |                                                                                                    |                                                                                                    |

Результаты испытаний по данному пункту считаются удовлетворительными, если неравномерность амплитудно-частотной характеристики акселерометра не превышает предельно допустимого значения, указанного в эксплуатационной документации на данную модификацию акселерометра.

#### 7.5. Определение нелинейности амплитудной характеристики

Для определения нелинейности амплитудной характеристики акселерометров необходимо:

- подготовить установку для калибровки акселерометров ударом К9525С (далее – установка К9525С) к проведению измерений в соответствии с «Руководством по эксплуатации»;

- закрепить испытуемый акселерометр на измерительном столе посредством шпильки (для трехосевых акселерометра допускается крепление при помощи клея);

- подключить акселерометр к входу согласующего усилителя 482A21;

- выход усилителя соединить с входом «Sensor under test» (далее – SUT) установки К9525С.

- на ПЭВМ запустить программу для калибровки акселерометров «Accelerometr calibration software». В меню открывшейся вкладки выбрать опцию «System setup»→ «Model number template» (Рисунок 8).

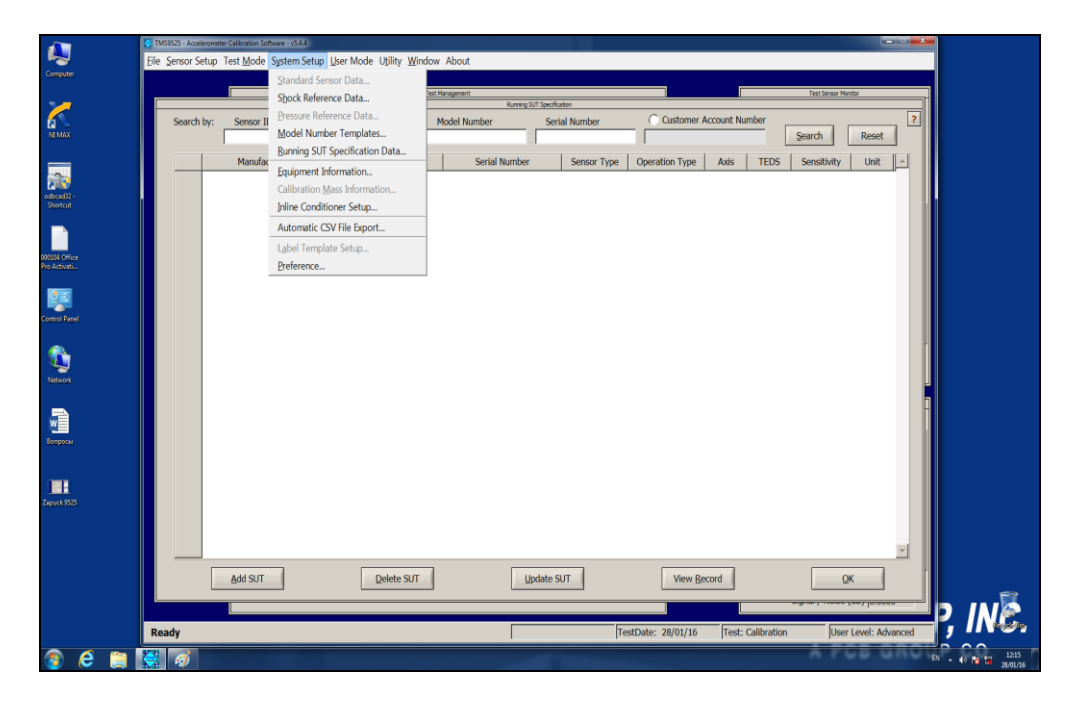

Рисунок 8. Запуск программы для калибровки акселерометров.

Всего листов 13

Для занесения в память программы информации по испытываемому акселерометру, в открывшемся окне выбрать опцию «Add template» (Рисунок 9).

| A                    | TMS9525 - Accelerometer Calibration Software - v5.4.4 |                          |                                                                                                    |                  |
|----------------------|-------------------------------------------------------|--------------------------|----------------------------------------------------------------------------------------------------|------------------|
| N 11                 | Eile Sensor Setup Test Mode System Setup User M       | ode Utility Window About |                                                                                                    |                  |
| Computer modal_templ |                                                       |                          |                                                                                                    |                  |
|                      | Model Number Template Record                          | Schagner.                | in the second second second second second second second second second second second second second second second |                  |
|                      |                                                       |                          | Calibration Frequencies                                                                                         |                  |
|                      | Manufacturer                                          | <b>^</b>                 |                                                                                                    |                  |
| tyemplate            | Model                                                 |                          | Freq (Hz) Amplitude Displayed                                                                                   |                  |
|                      | Sensor Type                                           | Acceleration             | 1 E 00 100 ✓ Units g ▼                                                                                          |                  |
|                      | Operation Type                                        | ICP(r)                   | 1 5.00 1.00 V                                                                                                   |                  |
| odbrad82-            | Axis Type                                             | Uni-Axial 👻              | 2 10.00 1.00 C Default 1.00                                                                                     |                  |
| Shortcut             | TEDS Capability                                       | No TEDS                  | 3 30.00 1.00                                                                                                    |                  |
|                      | Reference Frequency                                   | 100.00                   | 4 SU.UU 1.UU 4 Default Frequencies                                                                              |                  |
|                      | Nominal Sensitivity                                   | 0.001                    |                                                                                                    |                  |
| 000104 Office        | Sensitivity Units                                     | <b></b>                  | 5 300.00 1.00 V User Frequencies                                                                                |                  |
| Pro Activati         | Sensitivity Tolerance (+/-; %)                        | 5.00                     |                                                                                                    |                  |
|                      | Transverse Sensitivity (<; %)                         | 0.00                     | 1000.00 1.00 ✓ Iraceable Frequencies                                                                            |                  |
|                      | Uncertainty (+/-; %)                                  | 0.00000                  | 9 2000.00 1.00 ✓                                                                                                |                  |
| Control Panel        | Measurement Range ( +/-q )                            | 0.001                    | 10 3000.00 1.00 🗸                                                                                               |                  |
|                      | Resolution (g-rms)                                    | 0.00000000               | 11 4000.00 1.00 V Number of Frequencies 100                                                                     |                  |
| <u></u>              | Overload Limit (g)                                    | 0.00                     | 12 7000.00 1.00 🗸 19                                                                                            |                  |
| - <b></b>            | SNR Threshold (dB)                                    | 0.00                     | 13 8000.00 1.00 🗸                                                                                               |                  |
| Network              | Nominal Linearity (+/-; %)                            | 0.00                     | 14 9000.00 1.00 ✓                                                                                               | 4                |
|                      | Ref. Shock Level (a) (-525 option)                    | 0                        | 15 10000.00 1.00 🗸                                                                                              |                  |
|                      | X Low Frequency (Hz) (Range 1)                        | 0.0000                   | 16 12000.00 1.00 V Start Freq Stop Freq                                                                         |                  |
|                      | X High Frequency (Hz) (Range 1)                       | 0.0000                   | 17 15000.00 1.00 🗸 10.0 5000.00                                                                                 |                  |
| empore .             | ( Magnitude Tolerance (+/-: %) (Range 1)              | 0.00                     | 18 17000.00 1.00 ✓                                                                                              |                  |
|                      | X Phase Tolerance (+/-: deg) (Range 1)                | 0.00                     | 19 20000.00 1.00 V                                                                                              |                  |
|                      | X Low Frequency (Hz) (Range 2)                        | 0.0000                   | ⊙ Oct <u>3</u> ▼                                                                                                |                  |
| Zepuck 9525          | X High Frequency (Hz) (Range 2)                       | 0.0000                   | Auto Fill                                                                                                    |                  |
|                      | ( Magnitude Tolerance (+/,: %) (Range 2)              | 0.00                     | Auto Fill                                                                                                    |                  |
|                      | X Phase Tolerance (+/-: den) (Range 2)                | 0.00                     |                                                                                                    |                  |
|                      | X Low Frequency (Hz) (Range 3)                        | 0.0000                   |                                                                                                    |                  |
| Zapuck 9525          | X High Eroguoney (Hz) (Range 3)                       | 0.0000                   | 100                                                                                                    |                  |
|                      | ( Magnitude Tolerance (+/-: %) (Range 3)              | 0.00                     |                                                                                                    |                  |
|                      | Y Phase Tolerance (+/-: dea) (Pance 3)                | 0.00                     | Copy Amplitudes Clear Reset Cancel Add                                                                          | 🗊                |
| 0                    | A Phase Tolerance 1177, dear thanke 57                |                          |                                                                                                    | Þ INÞ            |
| Add sut 9525         | Ready                                                 |                          | TestDate: 28/01/16 Test: Calibration User Level: Advanced                                                       | , IN 1999        |
|                      |                                                       |                          | A PCR GRO                                                                                                    |                  |
| 🦔 🤗 📁                |                                                       |                          |                                                                                                    | EN . 40 mm 12:20 |

Рисунок 9. Занесение характеристик испытуемого акселерометра в программу.

В открывшемся окне прописать данные испытуемого акселерометра (модель, изготовитель, коэффициент преобразования).

- выбрать пункт меню «Amplitudes».

- прописать в открывшемся окне контрольные точки ускорений (25 %, 50 %, 75 % и 100 % от верхнего предела измерений), на которых будут проводиться измерения (Рисунок 10).

- подтвердить введенные значения, нажав клавишу «Ок».

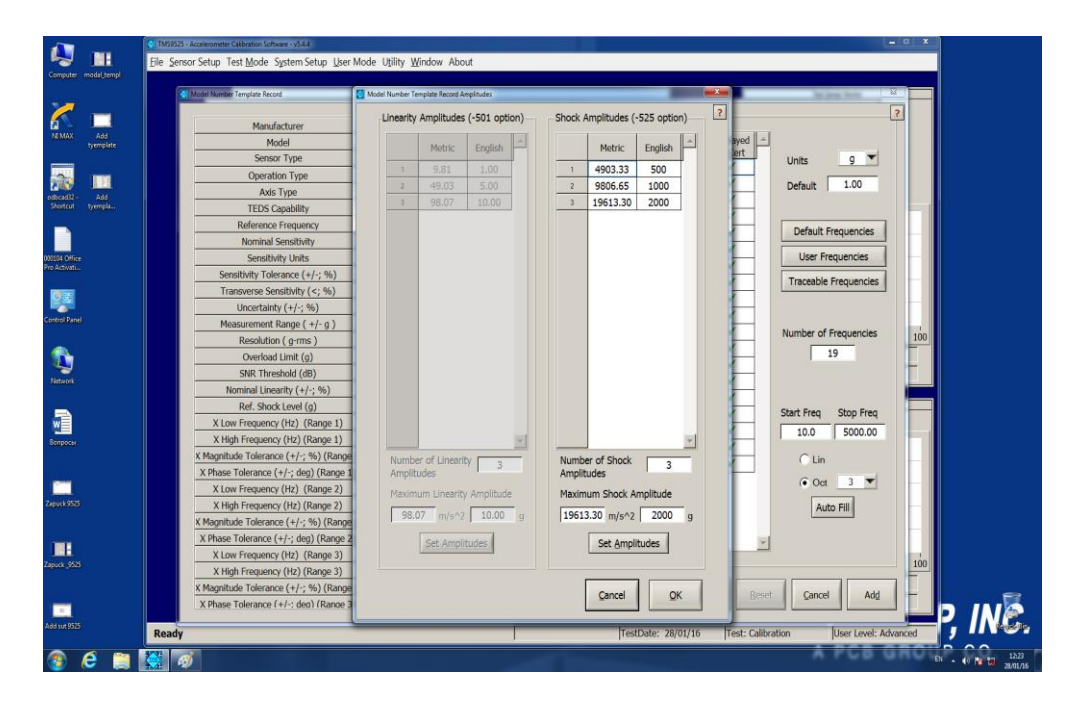

Рисунок 10. Занесение в программу контрольных точек ускорений, на которых будут проводиться измерения.

- нажать клавишу «Add», в основном меню «Model number template», добавив тем самым информацию по испытуемому акселерометру в память программы.

- в основном окне выбрать опцию «Runing SUT Specification data»  $\rightarrow$  «Add SUT» (Рисунок 11).

| New Yorks                                                                                                    | Eile Sensor Setup Test Mode System | a Setup <u>U</u> ser Mode Utility <u>W</u> in | ndow About            |               |                             |                      |                  |
|----------------------------------------------------------------------------------------------------|------------------------------------|-----------------------------------------------|-----------------------|---------------|-----------------------------|----------------------|------------------|
|                                                                                                    |                                    |                                               | Test Management       |               |                             | Test Sensor Monitor  |                  |
|                                                                                                    | Search by: Sensor ID               | Manufacturer                                  | Model Number          | Serial Number | Customer Account Numb       |                      | 2                |
| IMAX                                                                                                    |                                    |                                               | 1, 1                  | 1             |                             | Search Res           | set              |
| 20                                                                                                    | Manufacturer                       | Model Number                                  | Serial Number         | Sensor Type   | Operation Type Axis         | TEDS Sensitivity Un  | at               |
| ead2 -<br>orteut                                                                                                    |                                    |                                               |                       |               |                             |                      |                  |
| 1                                                                                                    |                                    |                                               |                       |               |                             |                      |                  |
| 14 Office<br>Ictivation                                                                                                    |                                    |                                               |                       |               |                             |                      |                  |
| 192                                                                                                    |                                    |                                               | Select a Model Number | Templote      | 1                           |                      |                  |
| ol Panel                                                                                                    |                                    |                                               | Manufacturer          |               |                             |                      |                  |
| ×.                                                                                                    |                                    |                                               |                       |               |                             |                      | -                |
| Series and the series of the series of the s |                                    |                                               | Model Number          |               |                             |                      |                  |
|                                                                                                    |                                    |                                               | Çanı                  | el QK         |                             |                      | a l              |
|                                                                                                    |                                    |                                               |                       |               |                             |                      |                  |
|                                                                                                    |                                    |                                               |                       |               |                             |                      |                  |
|                                                                                                    |                                    |                                               |                       |               |                             |                      |                  |
|                                                                                                    |                                    |                                               |                       |               |                             |                      |                  |
| D                                                                                                    |                                    |                                               |                       |               |                             |                      |                  |
| 4.9525                                                                                                    |                                    | Deleterar                                     |                       | tan cur       | _ Manu Dannet _             |                      |                  |
|                                                                                                    | Add SUT                            | Delete SUT                                    | Up                    | Jate 501      | view Becord                 | QK                   |                  |
|                                                                                                    | Paardy                             |                                               |                       | fr.           | artDate: 28/01/16 Test: Cal | bration [Licer Level | P. I             |
|                                                                                                    | Reauy                              |                                               |                       | - In          | rest. call                  | Josei Level.         | Purdined D. O.O. |

Рисунок 11. Параметры поиска сохраненного акселерометра.

- в меню «SUT Information» выбрать испытуемый акселерометр, используя информацию по производителю и заводскому номеру.

- подтвердить процедуру нажатием клавиши «Ок».

- войти в меню «Shock» (Рисунок 12).

- произвести измерение уровней ускорения в каждой контрольной точке согласно РЭ на ударную установку.

| nputer modal_templ             | INDIDE2 - Kontenneter California Schwarz (2004) File Sensor Setup: Test Mode: System Setup: User Mode: Utility: Window: About Test Texas Note: Test Texas Note:                                                                                                    |             |
|--------------------------------|----------------------------------------------------------------------------------------------------|-------------|
| < 🗖                            | Manufacturer PCB                                                                                                    |             |
| tyemplate                      | TMS Transient Calibrator version 3.3.1 - Shock<br>p<br>PO2<br>p<br>p<br>p<br>p<br>p<br>p<br>p<br>p<br>p                                                                                                    |             |
| ad32 - Add<br>trtcut tyempla   | Scase Under Text     Present Text     BP     Medical Conv     Scale Under Status     Present Text     Best     Best                                                                                                    |             |
| Office Add<br>vati tyemplate r | Data Aspection     0     0     0     0     0     0     0     0     0     0     0     0     0     0     0     0     0     0     0     0     0     0     0     0     0     0     0     0     0     0     0     0     0     0     0     0     0     0     0     0     0     0     0     0     0     0     0     0     0     0     0     0     0     0     0     0     0     0     0     0     0     0     0     0     0     0     0     0     0     0     0     0     0     0     0     0     0     0     0     0     0     0     0     0     0     0     0     0     0     0     0     0     0     0     0     0     0     0     0     0     0     0     0     0     0                                                                                                    | -           |
| Panel transient<br>calibrator  | Monancent     Monancent     Monancent <t< td=""><td>.<u>00</u></td></t<>                                                                                                    | . <u>00</u> |
| onk                            | Construction     Production     Construction     Construction     Production     Production     P                                                                                                    |             |
| 0CM                            | Angine Henra (b) (j B<br>Line Henra (b) (j B<br>100                                                                                                    |             |
| 953                            | Tet Characters     50°     2     4     5     5     5     5     5     5     5     5     5     5     5     5     5     5     5     5     5     5     5     5     5     5     5     5     5     5     5     5     5     5     5     5     5     5     5     5     5     5     5     5     5     5     5     5     5     5     5     5     5     5     5     5     5     5     5     5     5     5     5     5     5     5     5     5     5     5     5     5     5     5     5     5     5     5     5     5     5     5     5     5     5     5     5     5     5     5     5     5     5     5     5     5     5     5     5     5     5     5     5     6     5     5                                                                                                    | -           |
| H<br>, 925                     | Arrian     Same (in the second second secon | 100         |
| 1                              | Harmonic Distortion (20000<br>Signal / Noise (48) (0.0000                                                                                                    |             |
|                                | Boody DistAvial TechNate: 28/01/16. Tast: Shock Reserved.                                                                                                    | =r, //      |

Рисунок 12. Меню измерения пикового ударного ускорения и коэффициента преобразования испытуемого акселерометра.

Для трехосевых акселерометров провести описанную серию измерений для осей X, Y, Z. За показатель нелинейности амплитудной характеристики принять максимальное по модулю значение, вычисленное по формуле 2:

Лист № 12 Всего листов 13

$$|A_{\max}| = \frac{K_{\partial i} - K_{cp}}{K_{cp}} \cdot 100, (2)$$

где: К<sub>д</sub> - измеренный коэффициент преобразования (из табл. 3);

К<sub>ср</sub> – среднее значение коэффициента преобразования по формуле 3. Вычисление среднего значения коэффициента преобразования (*K*<sub>*cp*</sub>):

$$K_{cp} = \frac{\sum_{i} K_{\partial i}}{n}$$
(3)

где:  $K_{\partial i}$  – коэффициент преобразования в *i*-том измерении ускорения; n – число измерений.

Полученные результаты занести в таблицу 5.

Таблица 5

| Заданное<br>значение<br>ускорения, м/с <sup>2</sup> | Нелинейность<br>АХ | Среднее значение<br>коэффициента<br>преобразования | Максимальное значение нелинейности АХ, % |
|-----------------------------------------------------|--------------------|----------------------------------------------------|------------------------------------------|
| 1                                                   | 2                  | 3                                                  | 4                                        |
| 25%                                                 |                    |                                                    |                                          |
| 50%                                                 |                    |                                                    |                                          |
| 75%                                                 |                    |                                                    |                                          |
| 100%                                                |                    |                                                    |                                          |

Результаты испытаний по данному пункту считаются удовлетворительными, если нелинейность амплитудной характеристики не превышает значение нелинейности амплитудной характеристики, указанное в эксплуатационной документации на данную модификацию акселерометра.

# 7.6. Определение относительного коэффициента поперечного преобразования акселерометра

Для определения относительного коэффициента поперечного преобразования акселерометров необходимо:

- подготовить установку 9155 для воспроизведения ускорения в соответствии с «Руководством по эксплуатации»;

- подготовить специальное поворотное устройство, обеспечивающее поворот акселерометра вокруг его оси чувствительности на 360° с интервалом не более 30°;

- закрепить поворотное устройство на вибрационном столе установки 9155;

- закрепить испытуемый акселерометр на поворотном устройстве посредством шпильки (для трехосевых акселерометров допускается крепление при помощи клея);

- подключить акселерометр к входу согласующего усилителя 443B101;

- выход усилителя соединить с входом «Sensor under test» установки 9155;

- задать уровень ускорения равный 50 м/с<sup>2</sup> на базовой частоте 100 Гц;

- после каждого *i*-ого измерения изменять положение акселерометра на 30°, закрепляя его на поворотном устройстве.

Система в автоматическом режиме фиксирует значение коэффициента поперечного преобразования для каждого положения акселерометра, соответствующего повороту вокруг оси чувствительности на 0°, 30°, 60°, 90°, 120°, 150°, 180°, 210°, 240°, 270°, 300°, 330°.

Полученные результаты занести в таблицу 6.

| Коэффициент<br>преобразования на<br>базовой частоте<br>100Гц, К,<br>мВ(пКл)/м·с <sup>-2</sup> | Заданный уровень<br>ускорения, м/с <sup>2</sup> | Угол<br>поворота, ° | Коэффициент<br>поперечного<br>преобразования,<br>К <sub>ді,</sub> мВ(пКл)/м·с <sup>-2</sup> | Относительный<br>коэффициент<br>поперечного<br>преобразования,<br>% |
|-----------------------------------------------------------------------------------------------|-------------------------------------------------|---------------------|---------------------------------------------------------------------------------------------|---------------------------------------------------------------------|
| 1                                                                                             | 2                                               | 3                   | 4                                                                                           | 5                                                                   |
|                                                                                               |                                                 | 0                   |                                                                                             |                                                                     |
|                                                                                               |                                                 | 30                  |                                                                                             |                                                                     |
|                                                                                               |                                                 | 60                  |                                                                                             |                                                                     |
|                                                                                               |                                                 | 90                  |                                                                                             |                                                                     |
|                                                                                               |                                                 | 120                 |                                                                                             |                                                                     |
|                                                                                               |                                                 | 150                 |                                                                                             |                                                                     |
|                                                                                               |                                                 | 180                 |                                                                                             |                                                                     |
|                                                                                               |                                                 | 210                 |                                                                                             |                                                                     |
|                                                                                               |                                                 | 240                 |                                                                                             |                                                                     |
|                                                                                               |                                                 | 270                 |                                                                                             |                                                                     |
|                                                                                               |                                                 | 300                 |                                                                                             |                                                                     |
|                                                                                               |                                                 | 330                 |                                                                                             |                                                                     |

Вычислить относительный коэффициент поперечного преобразования по формуле (4):

$$K_{II} = \frac{K_{cp}}{K} \cdot 100 \tag{4}$$

где: К<sub>П</sub> – относительный коэффициент поперечного преобразования

К – коэффициент преобразования акселерометра, определенный в п. 7.3;

К<sub>ср</sub> – среднее значение коэффициента преобразования акселерометра рассчитанное по формуле (3).

Результаты испытаний по данному пункту считаются удовлетворительными, если относительный коэффициент поперечного преобразования акселерометра не превышает значение, указанное в эксплуатационной документации на данную модификацию акселерометра.

### 8 ОФОРМЛЕНИЕ РЕЗУЛЬТАТОВ ПОВЕРКИ

8.1 Результаты измерений, полученные в процессе поверки, заносят в протокол произвольной формы.

8.2 При положительных результатах поверки выдается свидетельство о поверке в соответствии с приказом Министерства промышленности и торговли Российской Федерации №1815 от 02.07.2015.

8.3 При отрицательных результатах поверки, выявленных при внешнем осмотре, опробовании, или выполнении операций поверки, выдается извещение о непригодности в соответствии с приказом Министерства промышленности и торговли Российской Федерации № 1815 от 02.07.2015.

Начальник лаборатории № 441 ФБУ «Ростест - Москва»